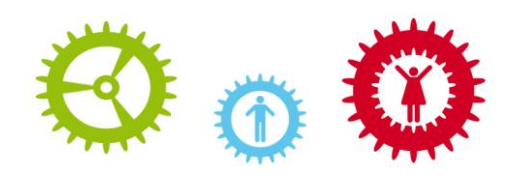

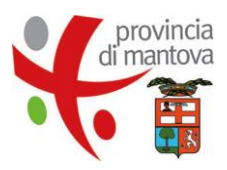

## ISCRIZIONE AL PORTALE PROVINCIALE PER RICEVERE INFORMAZIONI E SERVIZI

La procedura di registrazione alla Newsletter Lavoro & Formazione è accessibile dal sito <u>www.provincia.mantova.it</u> (scorrere un po' per raggiungere l'apposita sezione), inserendo la propria email e cliccando su "iscriviti" (come mostrato in figura):

| _                                                                                   | Di maggior interesse     | Se    | Seguici sui social |  |
|-------------------------------------------------------------------------------------|--------------------------|-------|--------------------|--|
| <b>Q</b> Scrivi qui cosa cerchi                                                     | Amministrazione Traspar  | rente | FACEBOOK           |  |
| CERCA                                                                               | Bandi Concorsi Contribut | ti    |                    |  |
| Approfondisci la ricerca                                                            | Bilancio                 |       | VOLITURE           |  |
| RICERCA AVANZAT                                                                     | A Carta dei Servizi      |       |                    |  |
| Newsletter Lavoro                                                                   | Cerco lavoro             |       | FLICKR             |  |
|                                                                                     |                          |       | FEICHA             |  |
| 1                                                                                   | Comunicati Stampa        |       | 229                |  |
| ≥ tua@email.qu <br>ISCRIVITI                                                        | Fattura elettronica      | (     | RSS                |  |
| ≥ tua@email.qu<br>ISCRIVITI<br>News                                                 | Fattura elettronica      |       | RSS                |  |
| Scegli l'argomento e vai alle informazi                                             | Fattura elettronica      |       | RSS                |  |
| tua@email.qu  ISCRIVITI  News  Scegli l'argomento e vai alle informazi  TITUZIONALE | Sini                     |       | RSS                |  |

Nella pagina di inserimento dati, si potrà specificare di voler ricevere le newsletter provinciali, specificando quelle a cui si è interessati, come mostrato in figura:

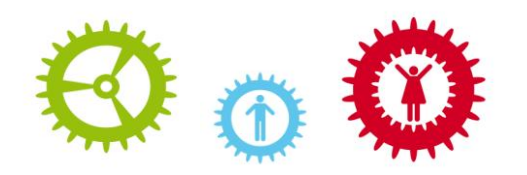

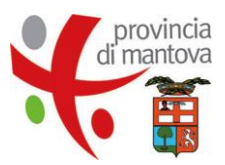

| _ |                                                                                                    |                                                                 |  |  |  |  |
|---|----------------------------------------------------------------------------------------------------|-----------------------------------------------------------------|--|--|--|--|
|   | Registrazione l                                                                                                    | Jtente                                                          |  |  |  |  |
|   | Compila il form con i tuoi d                                                                                                    | Compila il form con i tuoi dati per accedere ai nostri servizi. |  |  |  |  |
|   | I campi contrassegnati d                                                                                                    | l campi contrassegnati da * sono obbligatori.                   |  |  |  |  |
|   |                                                                                                    |                                                                 |  |  |  |  |
|   | Dati anagrafici                                                                                                    |                                                                 |  |  |  |  |
|   | Nome*                                                                                                    | nome                                                            |  |  |  |  |
|   | Cognome*                                                                                                    | cognome                                                         |  |  |  |  |
|   | E-mail*                                                                                                    | aaa@bbb.it                                                      |  |  |  |  |
|   | Indirizzo                                                                                                    | indirizzo                                                       |  |  |  |  |
|   | Citta'                                                                                                    | citta'                                                          |  |  |  |  |
|   | Provincia                                                                                                    | provincia                                                       |  |  |  |  |
|   | CAP                                                                                                    | сар                                                             |  |  |  |  |
|   | Telefono                                                                                                    | telefono                                                        |  |  |  |  |
|   | Fax                                                                                                    | fax                                                             |  |  |  |  |
|   | Username*                                                                                                    | username                                                        |  |  |  |  |
|   | Password*                                                                                                    | •••••                                                           |  |  |  |  |
|   | Conferma password*                                                                                                    |                                                                 |  |  |  |  |
|   |                                                                                                    |                                                                 |  |  |  |  |
|   |                                                                                                    |                                                                 |  |  |  |  |
|   | Desideri ricevere la                                                                                                    | nostra newsletter?                                              |  |  |  |  |
|   | ⊙ si⊖ no                                                                                                    |                                                                 |  |  |  |  |
|   |                                                                                                    |                                                                 |  |  |  |  |
|   | Seleziona le newsle                                                                                                    | tter che desideri sottoscrivere                                 |  |  |  |  |
|   | Newsletter di caratte                                                                                                    | re generale                                                     |  |  |  |  |
|   | Newsletter Lavoro &                                                                                                    | Formazione                                                      |  |  |  |  |
|   | Newsletter sugli eventi in Provincia                                                                                                    |                                                                 |  |  |  |  |
|   |                                                                                                    |                                                                 |  |  |  |  |
|   | Informativa ai sensi dell'articolo 13 del D.leg.vo 30 giugno 2003, n. 196                                                                                                    |                                                                 |  |  |  |  |
|   | Ai sensi e per gli effetti di cui all'art. 13 del D. Lgs. 196/2003, relativo al "Codice in materia di protezione dei dati personali", La informiamo che<br>il Suo indizizzo e mail verrà utilizzato unicamente per permettere l'invio del modulo e di altri dati da Lei fomiti segono utilizzati solo a fini |                                                                 |  |  |  |  |
|   | statistici. In nessun cas                                                                                                    | o i dati saranno ceduti a terzi.                                |  |  |  |  |
|   | II sottoscritto dichiara                                                                                                    | di aver esaminato ed accettato le condizioni di utilizzo        |  |  |  |  |
|   |                                                                                                    |                                                                 |  |  |  |  |
|   | Accetto l'informativa                                                                                                    |                                                                 |  |  |  |  |
|   |                                                                                                    |                                                                 |  |  |  |  |
|   |                                                                                                    |                                                                 |  |  |  |  |
|   | Registrati                                                                                                    |                                                                 |  |  |  |  |
|   |                                                                                                    |                                                                 |  |  |  |  |

Se si è già iscritti al portale, si potranno aggiornare le iscrizioni alle newsletter accedendo alla propria area personale e aggiungendo le newsletter di interesse.

ATTENZIONE: se si è già iscritti, l'area personale è accessibile col metodo seguente:

1. inserisci la mail con cui sei iscritto nel box della Home Page e clicca su "iscriviti" 2. verrà visualizzata la schermata di accesso (anziché quella di registrazione), inserire username e password (se dimenticata, se ne può richiedere l'invio) – vedi figura

| insenschilt die nome ut                               | ente e la password per proseguire nella registrazione al servizio o modificare i tuoi dati |
|-------------------------------------------------------|--------------------------------------------------------------------------------------------|
| Login                                                 | nome                                                                                       |
| Password                                              | Accedi Reset                                                                               |
| Richiesta passwo<br>Se hai dimenticato la<br>Richiedi | rda password, richiedila e ti verra' recapitata al piu' presto                             |

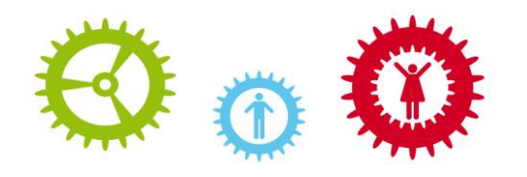

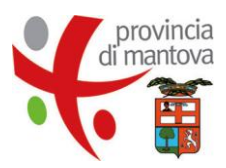

## 3. clicca su "modifica i tuoi dati", seleziona le newsletter di tuo interesse e conferma cliccando su "modifica"

| area intranet             | home / area intranet / modifica i tuoi dati        |                                        |  |  |  |  |
|---------------------------|----------------------------------------------------|----------------------------------------|--|--|--|--|
| comunica con la Provincia | Modifica i tuoi dati                               |                                        |  |  |  |  |
| modifica i tuoi dati      |                                                    |                                        |  |  |  |  |
| logout                    | l campi contrassegnati da * sono obbligatori.      |                                        |  |  |  |  |
|                           |                                                    |                                        |  |  |  |  |
|                           | Dati anagrafici                                    |                                        |  |  |  |  |
|                           | Nome                                               |                                        |  |  |  |  |
|                           | Cognome*                                           |                                        |  |  |  |  |
|                           | E-mail*                                            |                                        |  |  |  |  |
|                           | Indirizzo                                          | Indirizzo                              |  |  |  |  |
|                           | Citta'                                             | citta'                                 |  |  |  |  |
|                           | Provincia                                          | provincia                              |  |  |  |  |
|                           | CAP                                                | cap                                    |  |  |  |  |
|                           | Telefono                                           | telefono                               |  |  |  |  |
|                           | Fax                                                | fax                                    |  |  |  |  |
|                           | Username*                                          |                                        |  |  |  |  |
|                           | Password*                                          | ******                                 |  |  |  |  |
|                           | Conferma password*                                 | •••••                                  |  |  |  |  |
|                           |                                                    |                                        |  |  |  |  |
|                           | - Desideri ricevere la                             | noetra nowelattor2                     |  |  |  |  |
|                           | ● siC no                                           | nosu a newsieuer:                      |  |  |  |  |
|                           |                                                    |                                        |  |  |  |  |
|                           |                                                    |                                        |  |  |  |  |
|                           | Seleziona le newsletter che desideri sottoscrivere |                                        |  |  |  |  |
|                           | Newsletter Lavoro &                                | Formazion                              |  |  |  |  |
|                           | Newsletter sugli even                              | ✓ Newsletter sugli eventi in Provincia |  |  |  |  |
|                           |                                                    |                                        |  |  |  |  |
|                           | Madifica                                           |                                        |  |  |  |  |
|                           | Modifica                                           |                                        |  |  |  |  |